# MUNBYN

# How to install ITP01 printer on a computer ?

## Preparation

1) Open the paper compartment cover and load paper correctly.

**Replace** Paper

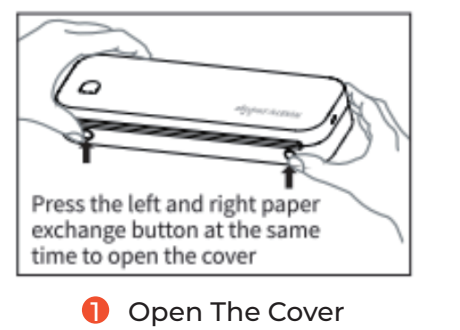

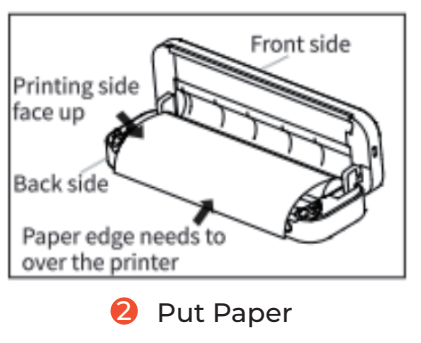

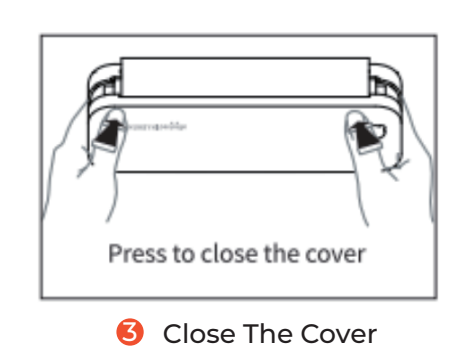

2) Press and hold the power button for 2 seconds to turn on the printer

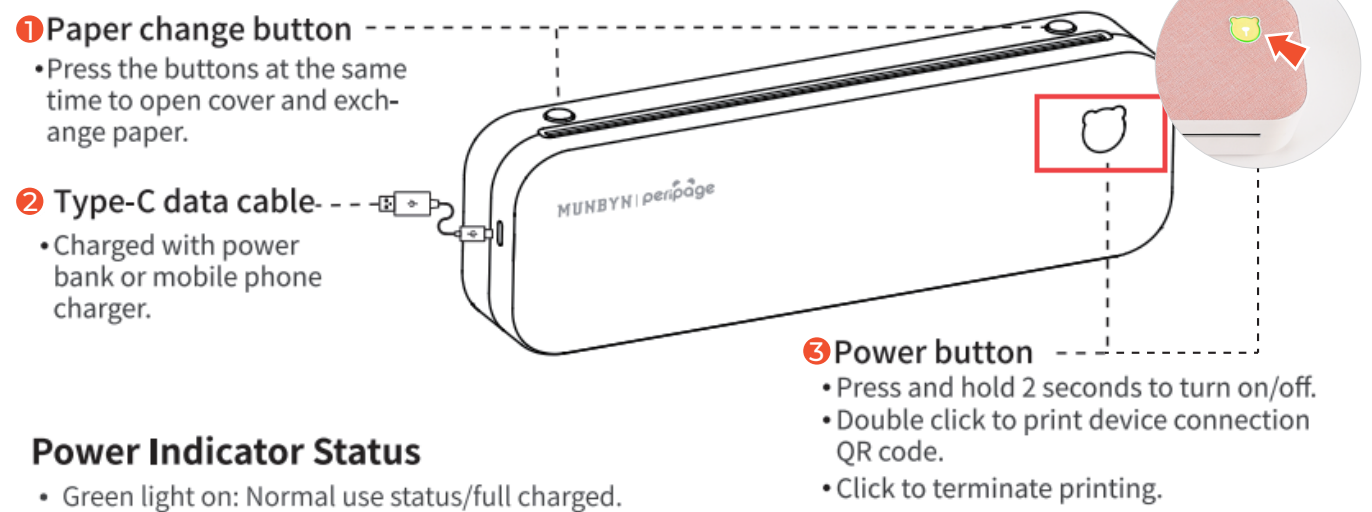

- Red light on: Cover opened/No paper/Over-heat/Charging.
- Green light flashing: Paper suction mode, please install the folded paper.
- Red light flashing: Low battery, please charge in time.

## For Windows computer

**1.1** Unplug the USB-A to typC adapter, and use the USB cable to connect to a Windows computer.

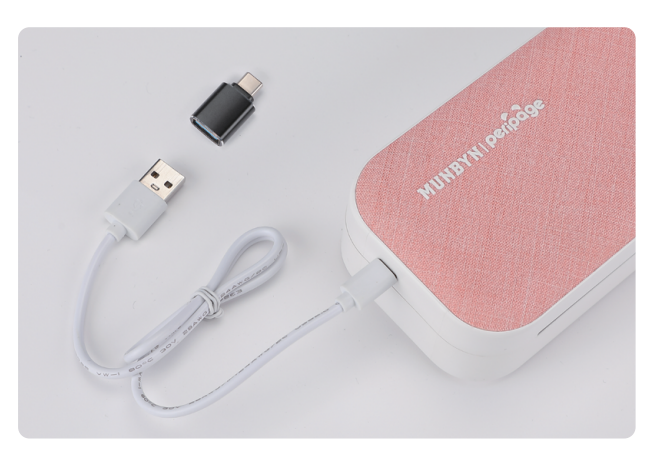

### **1.2 Driver installation** Download link: munbyn.biz/A4Drivers

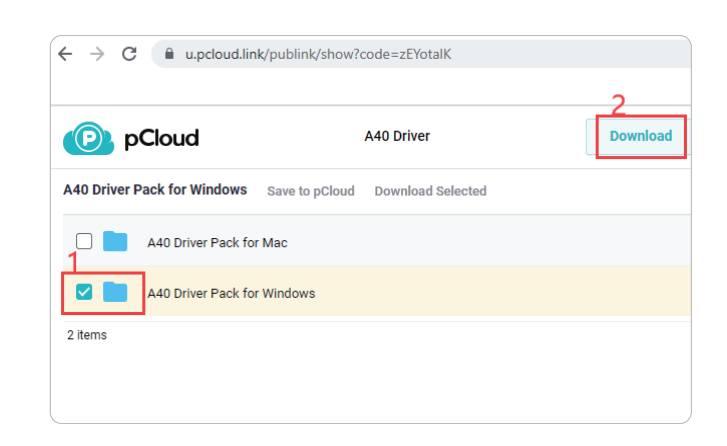

# Pinter Driver Wizard Image: Constraint of the printer driver Image: Constraint of the printer driver

# Installing printer 09:45:22.767 : Printer driver installed successfully: PeriPage A40. 09:45:22.846 : The bit default printer is set. 09:45:22.850 : Installation complete. Home Preferences Properties Print Test Page Close

Next

2) \*Notice

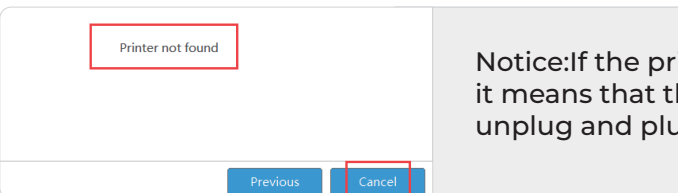

## 1.3 Start to print

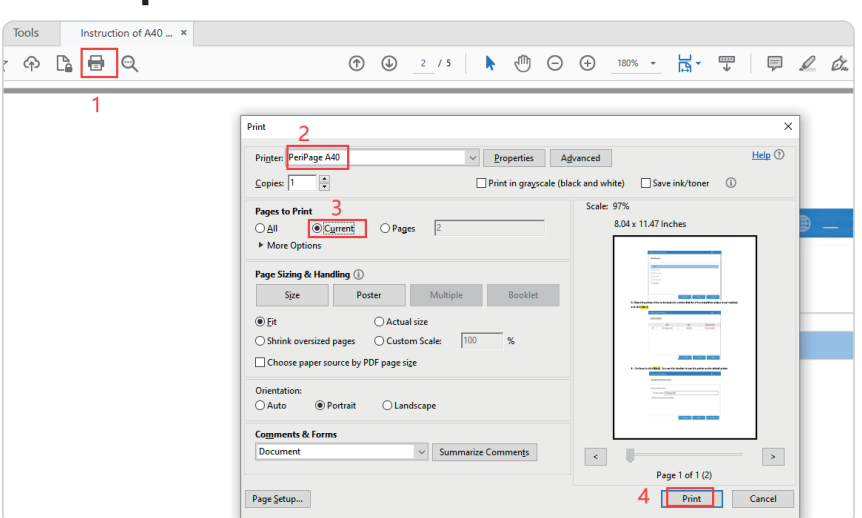

1) Overview

| Specify port                  |                    |          |      |        |  |  |
|-------------------------------|--------------------|----------|------|--------|--|--|
| ✓USB                          |                    |          |      |        |  |  |
| Network                       |                    |          |      |        |  |  |
| Bluetooth                     |                    |          |      |        |  |  |
| Parallel                      | Parallel           |          |      |        |  |  |
| serial port                   |                    |          |      |        |  |  |
| custom                        |                    |          |      |        |  |  |
|                               |                    |          |      |        |  |  |
|                               |                    |          |      |        |  |  |
|                               |                    |          |      |        |  |  |
|                               |                    | Previous | Next | Cancel |  |  |
|                               |                    |          |      |        |  |  |
| Specify the print             | er name            |          |      |        |  |  |
| Enter printer nam             | Enter printer name |          |      |        |  |  |
| Printer name:                 | PeriPage A40       |          |      |        |  |  |
| ✓ Use this printer as default |                    |          |      |        |  |  |
|                               |                    |          |      |        |  |  |
|                               |                    |          |      |        |  |  |
|                               |                    |          |      |        |  |  |
|                               |                    |          |      |        |  |  |
|                               |                    |          |      |        |  |  |
| l                             |                    | Previous | Next | Cancel |  |  |

Notice: If the printer cannot be found when installing the driver, it means that the USB cable is in poor contact, and you need to unplug and plug the USB cable again.

Open the PDF file, using Adobe acrobat reader as an example, select the corresponding parameters to print, if there is a size option, please choose A4 size.

Demo video link: munbyn.biz/A4WindowsV

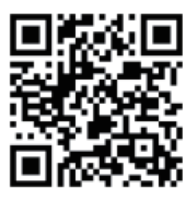

## I For Mac PC

**1.1** Connect to a Mac computer using the included data cable

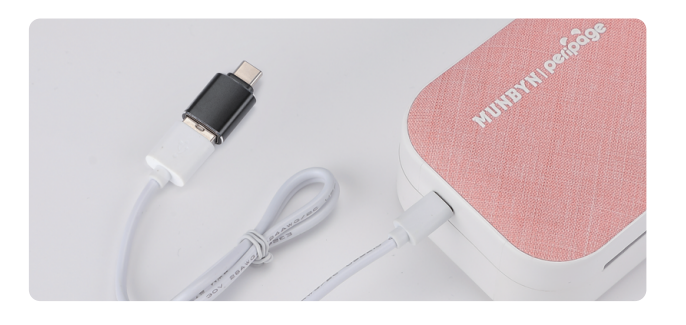

## **1.2 Driver installation**

Download link: munbyn.biz/A4Drivers

| A40 Driver | 2 Download |
|------------|------------|
|            |            |
| ted        |            |
|            |            |
|            |            |
|            |            |
|            |            |

1) After clicking the driver file, the Mac prompts you that it cannot be opened, you can follow the steps to open the trusted driver and open it.

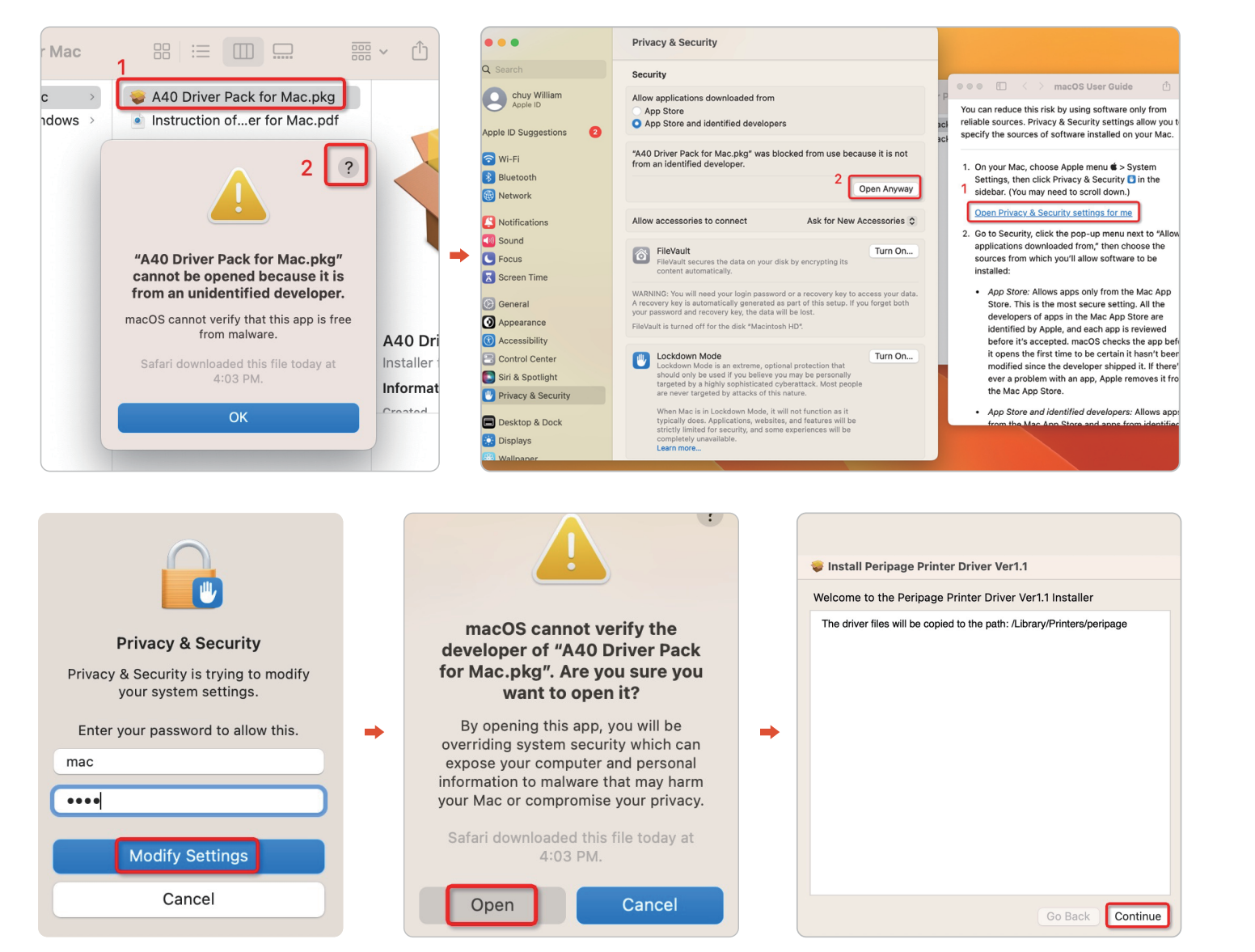

| Destination Select     Installation Type | Enter your password to allow this. | llation of this software |
|------------------------------------------|------------------------------------|--------------------------|
| Summary                                  | 1 Install Software<br>Cancel       |                          |
|                                          |                                    |                          |
|                                          |                                    | Change Install Location  |
|                                          | Customize                          | Go Back Install          |

## 1.3 Add printer and print a file

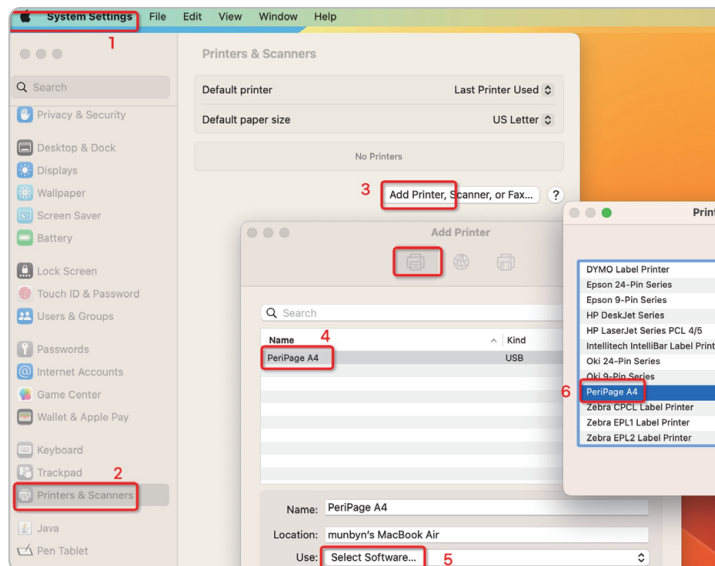

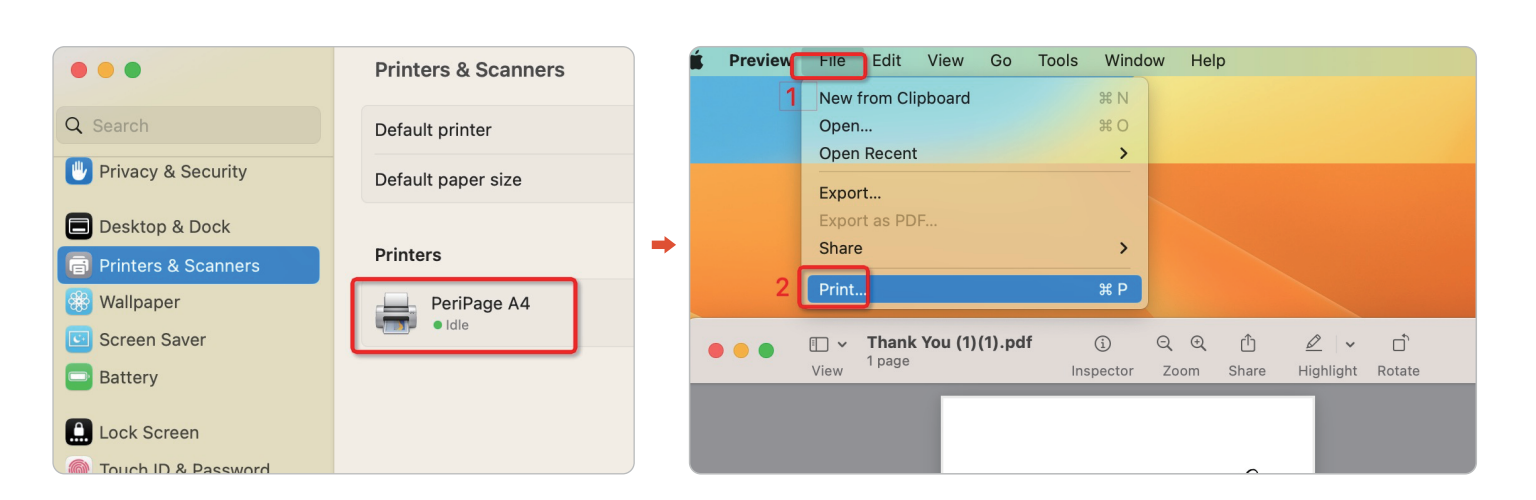

|                  | Printer                       | 🚔 PeriPage A4 (munbyn's MacBook Air) 🗯 |
|------------------|-------------------------------|----------------------------------------|
|                  | Presets                       | None 🗘                                 |
| Thank You        | Copies                        | 1 ≎                                    |
| for support my 💛 | Pages                         |                                        |
| Small business   | All Pages                     |                                        |
|                  | O Range from 1 to             | 1                                      |
|                  | <ul> <li>Selection</li> </ul> |                                        |
|                  | Select pages from the sidebar | 1                                      |
| Page 1 of 1      | Paper Size                    | A4 8.25 by 11.40 inches 🕥              |
|                  | Orientation                   | ● + Portrait O + Landscape             |
|                  | ~ Preview                     |                                        |
|                  | Auto Rotate                   | Show Notes                             |
|                  | C Seeler                      | 412%                                   |
|                  | Scale:                        |                                        |
|                  | Scale to Fit:                 | Fill Entire Paper                      |
|                  | Copies per page:              | 1                                      |
|                  | > Layout<br>1 page per sheet  |                                        |
|                  | ? PDF -                       | Cancel Print                           |

MUNBYN

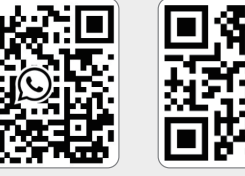

+86 181 4489 8200

munbyn.biz/hpA4

|             |                     | Add Printer          |
|-------------|---------------------|----------------------|
|             | Q Search            |                      |
|             | Name<br>PeriPage A4 | ∧ Kind<br>USB        |
| er Software |                     |                      |
| Q Filter    | <b>_</b>            |                      |
|             |                     |                      |
| er, 2.3     | Name:               | PeriPage A4          |
|             | Location:           | munbyn's MacBook Air |
| 7           | Use:                | PeriPage A4          |
| Cancel OK   | ?                   | Add                  |
|             |                     |                      |
|             |                     |                      |

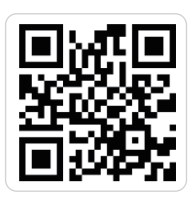

Demo video link: munbyn.biz/A4MacV

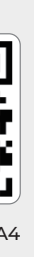

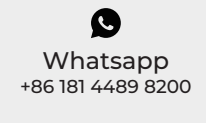

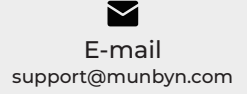

Website munbyn.biz/hpA4

Contact number +1 650 206 2250